This lesson examins the process of applying the same objective to all Market / OOH Company / Product combinations

## Defining a shared objective

| 🤞 🗋 🛃 🔚 📽 🖻                                  | x                                                                                                    |                               | untitled - C                        | OMB Navigator®                            |                           |                          |
|----------------------------------------------|----------------------------------------------------------------------------------------------------|-------------------------------|-------------------------------------|-------------------------------------------|---------------------------|--------------------------|
| COMBDataR                                    | eport Plan Builder Targets                                                                                                    | Report Layout                 | Finish                              | Help My Account Te                        | esting                    | * 🔞                      |
| Back Next COMBDat<br>Navigator<br>Navigation | aReport<br>Edition<br>Data Source                                                                                                    | Copy Rename<br>Plan Plan<br>O | Delete<br>Plan Plans<br>ptions      | Move Up Move Down                         | t Inputs                  |                          |
| Select inventory,                            | , view and edit plans                                                                                                    |                               | COMB W                              | /inter 2017 (January)                     | and Numeris-RTS Fall 2016 |                          |
| Flighting                                    | Campaign Lengths                                                                                                    |                               |                                     |                                           |                           | Plan Type                |
| Flighting                                    | Common # of weeks for all prod                                                                                                    | ucts 4, 8                     |                                     | <ul> <li>Different # of w</li> </ul>      | eeks for some products    | Multiple Levels          |
| Plan #1                                      |                                                                                                    |                               |                                     |                                           |                           |                          |
| Select Inventory                             | Product<br>Market CMA : Montreal<br>Operator : Astral                                                                                                    | Objective                     | Level                               | Avg Daily Circ 5+                         |                           | ٢                        |
| View/Edit Summary                            | Horizontal Posters     Street Furniture (68x47                                                                                                    | Faces ) Daily GRPs            | <ul><li>✓ 15</li><li>✓ 25</li></ul> | <ul><li>☆ 49795</li><li>☆ 17026</li></ul> |                           |                          |
| View/Edit Detail                             | Horizontal Posters     Operator : Pattison                                                                                                    | Daily Impressions             | ✓ 10000                             | 39942                                     |                           |                          |
| - 1                                          | Horizontal Posters                                                                                                    | Reach %                       | ≥ 80                                | 36666                                     |                           | =                        |
|                                              | Street Furniture (68x47                                                                                                    | ) Daily GRPs                  | 30                                  | 16605                                     |                           |                          |
|                                              | Operator : Astral                                                                                                    |                               |                                     |                                           |                           |                          |
|                                              | Horizontal Posters                                                                                                    | Daily Impressions             | 5000                                | 32677                                     |                           |                          |
|                                              | Street Furniture (68x47                                                                                                    | ) Faces                       | 40                                  | 2 18927                                   |                           |                          |
|                                              | Operator : OUTFRONT                                                                                                    |                               |                                     |                                           |                           |                          |
|                                              | Horizontal Posters                                                                                                    | Faces                         | 40                                  | 25282                                     |                           |                          |
|                                              | Street Furniture (68x47                                                                                                    | ) Daily GRPs                  | 25                                  | 23508                                     |                           | _                        |
|                                              | Operator : Pattison                                                                                                    |                               |                                     |                                           |                           |                          |
|                                              | Horizontal Posters                                                                                                    | Daily Impressions             | ▶ 1                                 | 23941                                     |                           |                          |
|                                              | Street Furniture (68x47                                                                                                    | ) Weekly GRPs                 | ✓ 175                               | 211620                                    |                           |                          |
|                                              | <ul> <li>Market CMA : Vancouver</li> </ul>                                                                                                    |                               |                                     |                                           |                           |                          |
|                                              | Shared Objective / Shared Cost / Shared Objective / Shared Cost / Shared Cost / Shared | ared Weeks                    |                                     |                                           |                           |                          |
| 6                                            |                                                                                                    |                               |                                     |                                           |                           |                          |
|                                              | Method Level Daily GRPs 25 Weekly GRPs Daily CBPs                                                                                                    |                               | ply Objective                       | Cost Field 4 Wk Face Cost                 | Cost Value Apply Cost     | # of Weeks 8 Apply Weeks |
| View: 🗖 Selected 🛛 Un                        | Faces<br>Daily Impressions                                                                                                    |                               | 9                                   |                                           | 15 Selected 0 Unsel       | ected 15 Total           |
|                                              |                                                                                                    |                               |                                     |                                           |                           |                          |

To assign the same objective for all available inventory, use the *Shared Objective* box in the Plan Builder.

- 1. Within the Plan Builder area, select the *View/Edit Detail* tab.
- 2. To select the kind of objective, click the *Method* box. Adrop-down list appears.
- 3. Select the desired objective, e.g. Weekly GRPs. The drop-down list will close.
- 4. Select the *Level* box to enter an amount for the objective, e.g. **200** (Weekly GRPs). The amount can be entered by keyboard or adjusted by clicking the up and down buttons.
- 5. Select the Apply Objective button

## Results: all inventory set to the same objective

| 🤞 🗋 📙 🖬 🕷 🖻                                                                                    | ×                                                                                               | unt                                             | itled - COMB Navigator             | R                                |                          |  |  |  |
|------------------------------------------------------------------------------------------------|-------------------------------------------------------------------------------------------------|-------------------------------------------------|------------------------------------|----------------------------------|--------------------------|--|--|--|
| COMBDataR                                                                                      | eport Plan Builder Targets                                                                      | Report Layout F                                 | inish Help My Accou                | int Testing                      | * (                      |  |  |  |
| Back Next COMBDat<br>Navigator<br>Navigation                                                   | aReport<br>© Edition<br>Data Source                                                             | Copy Rename Delete<br>Plan Plan Plan<br>Option: | Share O Move Up<br>Plans Move Down | Add Cost Inputs                  |                          |  |  |  |
| 🚯 Select inventory, view and edit plans 🗧 COMB Winter 2017 (January) and Numeris-RTS Fall 2016 |                                                                                                 |                                                 |                                    |                                  |                          |  |  |  |
| Flighting                                                                                      | Campaign Lengths                                                                                |                                                 |                                    |                                  | Plan Type                |  |  |  |
| Flighting                                                                                      | Common # of weeks for all produced                                                              | ucts 4, 8                                       | Differ                             | ent # of weeks for some products | Multiple Levels          |  |  |  |
| Plan #1                                                                                        |                                                                                                 |                                                 |                                    |                                  |                          |  |  |  |
| Select Inventory                                                                               | Product Market CMA : Montreal Operator : Astral                                                 | Objective I                                     | Level Avg Daily                    | / Circ 5+                        | ۵                        |  |  |  |
| View/Edit Summary                                                                              | Horizontal Posters     Street Furniture (68x47     Operator : OUTFRONT                          | Weekly GRPs 🛛 🖸                                 | 200 😒 49795<br>200 😒 17026         |                                  |                          |  |  |  |
| View/Edit Detail                                                                               | <ul> <li>Horizontal Posters</li> <li>Operator : Pattison</li> <li>Horizontal Posters</li> </ul> | Weekly GRPs                                     | 200 😒 39942                        |                                  | =                        |  |  |  |
|                                                                                                | Street Furniture (68x47                                                                         | Weekly GRPs 💽                                   | 200 😒 16605                        |                                  |                          |  |  |  |
|                                                                                                | Market CMA : Toronto                                                                            |                                                 |                                    |                                  |                          |  |  |  |
|                                                                                                | Horizontal Posters                                                                              | Weekly GRPs 🛛 💽                                 | 200 😒 32677                        |                                  |                          |  |  |  |
|                                                                                                | Street Furniture (68x47                                                                         | Weekly GRPs 🛛 💉                                 | 200 😒 18927                        |                                  |                          |  |  |  |
|                                                                                                | Operator : OUTFRONT                                                                             |                                                 |                                    |                                  |                          |  |  |  |
|                                                                                                | Horizontal Posters                                                                              | Weekly GRPs 💉                                   | 200 😴 25282                        |                                  |                          |  |  |  |
|                                                                                                | Street Furniture (68x47                                                                         | Weekly GRPs 🕑                                   | 200 😴 23508                        |                                  |                          |  |  |  |
|                                                                                                | Horizontal Posters                                                                              | Weekly GRPs 💙                                   | 200 😴 23941                        |                                  |                          |  |  |  |
|                                                                                                | Street Furniture (68x47                                                                         | Weekly GRPs 🛛 🖌                                 | 200 😒 11620                        |                                  |                          |  |  |  |
|                                                                                                | Market CMA : Vancouver                                                                          |                                                 |                                    |                                  |                          |  |  |  |
|                                                                                                | Operator : OLITERONT     Charad Objective (Charad Cost (Ch                                      | and Weaks                                       |                                    |                                  | ×                        |  |  |  |
|                                                                                                | Shared Objective / Shared Cost / Sh                                                             | areu weeks                                      |                                    |                                  |                          |  |  |  |
|                                                                                                | Method Level Weekly GRPs 200                                                                    | Apply Ot                                        | Cost Field<br>4 Wk Face Cost       | Cost Value                       | Apply Cost 8 Apply Weeks |  |  |  |
| View: Selected Unselected Unselected 15 Total                                                  |                                                                                                 |                                                 |                                    |                                  |                          |  |  |  |
|                                                                                                | IGATOR®                                                                                         |                                                 |                                    |                                  |                          |  |  |  |

After a delay of a few seconds, all the inventory will be changed to 200 Weekly GRPs.

OOH Products that require different objectives can be set by editing the values in **Objective** and **Level** columns in the rows of the particular OOH Products.